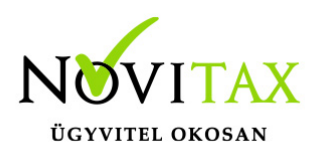

### WebTax - Frissítés v1.41

1.41-es verzió - Frissítés dátuma: 2025.03.12.Banki utalási fájlok készítéseA funkció teljes leírása ide kattintva elérhető.

Számlakészítést érintő változások

A bizonylatok rögzítése közben megjelenítésre került az éppen aktuális nettó végösszeg,

a bizonylat áfa tartalma és a bizonylat bruttó végösszege is.

Kimenő bizonylat rögzítés után feljövő ablak a leggyakrabban használt funkciók használatát teszi lehetővé (nyomtatás, email küldés, pdf letöltés).

| <ul> <li>A számlát sikeresen létrehoz</li> </ul>                                                                                                    | ztuk!                                                                                                    |                    |
|----------------------------------------------------------------------------------------------------|----------------------------------------------------------------------------------------------------|--------------------|
| - In Anna Anna                                                                                                    |                                                                                                    |                    |
| 1 / 1   - +   🔊                                                                                                    | ± ⊕ :                                                                                                    | 🖂 küldés e-mailben |
|                                                                                                    | SZÁMLA                                                                                                    | 🔒 nyomtatás        |
| Eladó neve és cime<br>Nevtas IOL<br>1105 Buckapent<br>Calar utos 4<br>Adászáren 10432390-3-42<br>EU adászáren 10432390-3-42<br>FU adászáren 1047432390<br>Tel: 285 2393<br>wew.ctoritac.hp.<br>E-razi erestin férenditer in: | Vevð neve ás cime<br>Divinit laut<br>1105 Kustenst<br>Harmal utcu 44<br>Adozzim: 23419210-2-42                                                                                         | 🕞 pdf letöltés     |
| Szieniszter<br>W124 00025<br>Szienis kolta<br>2023-03.10.                                                                                                    | Penetai mod<br>inceles daluma<br>pode daluma<br>Partele daluma<br>2025.03.10.                                                                                                    | bezárás            |
| Utegrovazés Merry<br>Termék<br>Összoson                                                                                                    | Example         Northol         Alla %         Bruthol           10 db         Alla %         127 doc         127 doc           100 db         100 doc         127 doc         127 doc |                    |
| Fizetendő:                                                                                                    | Netto 408 8000<br>100 000 27 000 127 000<br>100 000 27 000 127 000<br>127 000 HUF                                                                                                    |                    |
| Számla kiállítás után                                                                                                    |                                                                                                    |                    |

### www.novitax.hu

1105 Budapest, Gitár utca 4. | Tel.: (+36 1) 263-2363 | E-mail: novitax@novitax.hu

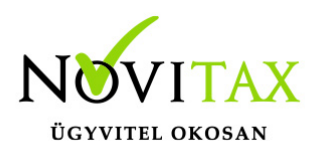

## WebTax - Frissítés v1.41

Új bizonylattípusok

Vételi jegy és mezőgazdasági felvásárlási jegy típusú bizonylatok kezelése is elérhetővé válik. A bizonylatok rögzítéséhez a szükséges bizonylattömböket létre kell hozni a Törzsadatok/Bizonylattömbök menüpontban:

| Tömb típusa                     |   |
|---------------------------------|---|
| számla                          | ~ |
| számla                          |   |
| előlegszámla                    |   |
| díjbekérő                       |   |
| szállítólevél                   |   |
| árajánlat                       |   |
| megrendelés                     |   |
| bizonylat kivonat               |   |
| vételi jegy                     |   |
| mezőgazdasági felvásárlási jegy |   |
| Bizonylattömbök                 |   |

#### Vételi jegy tulajdonságai:

- bejövő típusú bizonylat,
- kiegyenlíthető, kontírozható,
- szigorú számadású (ennek megfelelően nem törölhető, nem mozgatható át másik tömbbe, nem szerkeszthető), de sztornózható
- pdf bizonylatképet generálunk hozzá, viszont NAV xml-t nem gyártunk hozzá, tehát adatszolgáltatásra nem kerül
- készletet kezelhet a beállítástól függően.

### Mezőgazdasági felvásárlási jegyek kezelése:

## www.novitax.hu

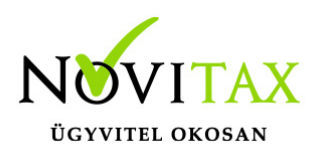

## WebTax - Frissítés v1.41

- főbb funkciók lsd. vételi jegy,
- a bizonylat kiállításnál csak mg kompenzációs és mg kompenzációs arányos áfák használhatók,
- a partner nem csak adószám nélküli magánszemély lehet
- mezőgazdasági felvásárlási jegy típusú bizonylat kiállításánál a partner adatoknál megadható az adóazonosító jel is,

Alanyi mentes cégek kezelése, korlátfigyeléssel A funkció használatáról bővebb információt itt találnak.

Eredeti bizonylatszám a listákra

A kintlévőség és munkaszám/költséghely kimutatásokra rákerült a WebTax által automatikusan adott bizonylatszám és eredeti bizonylatszám is. Munkaszám/költséghely kimutatás esetén csak akkor látható, ha Számlánként csoportosítva kérjük le a listát.

#### Szűrési paraméterek rendezése

A Számlák, bizonylatok, Bejövő bizonylatok és Árajánlatok/megrendelések áttekintő képernyőjén csak a legfontosabb szűrési paraméterek jelennek meg, ezek: számlaszám, partner, bizonylattömb, fizetési mód. A többi szűrési paraméter a további szűrések gombra kattintva érhető el.

A Számlák, bizonylatok lista oldalán a technikai bizonylatok estén is lehetőség van számlakép nélküli bizonylatok keresésére.

Kontírozás lista

A kontírozás listában az adott bizonylatszámra kattintva egyből a kiválasztott bizonylat szerkesztésébe ugrik a link segítségével a program.

# www.novitax.hu